## Install the module

## Installation of this module is easy, please follow this steps:

- Upload the content of the module archiv to your WHMCS installation.
   Go to Setup Addon Modules
- 3. Click Activate at the "Support Ticket to Progress" module and enter your license key.
- 4. Click on Save Changes

| » Support Ticket to Progress<br>Change Status of Tickets automatically to 'In Progress' |                  |                                                                                                    |          | 1.3            | Deploymentcode.com | Activate | Deactivate | Configure |
|-----------------------------------------------------------------------------------------|------------------|----------------------------------------------------------------------------------------------------|----------|----------------|--------------------|----------|------------|-----------|
|                                                                                         |                  |                                                                                                    |          |                |                    |          |            |           |
|                                                                                         | License Key      | ticketchanger_46184399aa                                                                                                    | Key from | n deploymentco | de.com             |          |            |           |
|                                                                                         | Change status to | In Progress   Select ticket status                                                                                                    |          |                |                    |          |            |           |
|                                                                                         | Access Control   | Choose the admin role groups to permit access to this module:           Full Administrator         Sales Operator         Support Operator |          |                |                    |          |            |           |

Now you are ready to use the module. When you open a support ticket which has the status **Open** or **Customer Reply** the status will get automatically changed to **In Progress**.

| Support Tickets                                                                                                    |                                                           |
|----------------------------------------------------------------------------------------------------|-----------------------------------------------------------|
| #895394 - Request Open   Close                                                                                                    |                                                           |
|                                                                                                    |                                                           |
|                                                                                                    | Ticketstatus got changed to 'In Progress'. Reloading page |
| Add Reply Add Note Custom Fields Other Tickets Client Log Options Log                                                                                         | Ticketstatus got changed to 'In Progress'. Reloading page |
| Add Reply     Add Note     Custom Fields     Other Tickets     Client Log     Options     Log       B     I     H     %     III     III     Q Preview     III | Ticketstatus got changed to 'In Progress'. Reloading page |